## TUTORIAL PER L'INSERIMENTO E IL CAMBIO PASSWORD DELL'ACCOUNT GEOPEC

# Per impostare la password occorre entrare dentro l'area riservata Cassa Geometri

Per prima cosa occorrerà accedere con le proprie credenziali dentro l'area riservata del portale della Cassa Geometri. Una volta autenticati occorre cliccare in **"gestione posta certificata"** (vedi figura sottostante).

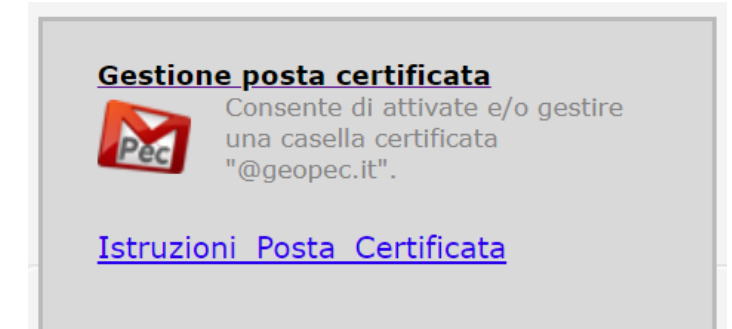

All'interno della pagina impostare l'**e-mail di recupero password** e il **PIN** completo (16 caratteri) negli appositi campi.

|  | Imposta email recupero<br>Questa funzione consente di impostare un indirizzo email per il recupero della password della casella geopec. |                                 |  |  |
|--|----------------------------------------------------------------------------------------------------|---------------------------------|--|--|
|  | Email Certificata NOME.Cr<br>Email per il recupero della<br>password*                                                                   | ognome@geopec.it                |  |  |
|  | Pin Completo *<br>(16 caratteri)                                                                                                    |                                 |  |  |
|  |                                                                                                    | Conferma email recupero Annulla |  |  |

Conclusa la procedura si vedrà scritto:

"L'email di recupero password della casella nome.cognome@geopec.it è stata impostata con successo.

Fatto ciò si passa alla procedura di creazione/modifica password, cliccando sul seguente link:

#### https://gestionemail.pec.it/reset\_password/index

Si aprirà una pagina web che vi chiederà di inserire il **nome completo della vostra casella** geopec e il codice fiscale o partita iva; in quest'ultimo campo andrà inserito il numero 07032961000 (c.f. della Fondazione Geometri) e poi cliccare nella casellina "*non sono un robot*" con un segno di spunta.

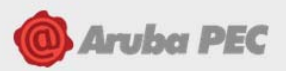

# **Reset password**

Indicare l'indirizzo della casella PEC per la quale si desidera richiedere il reset password ed inserire il Codice Fiscale o Partita IVA del titolare della casella.

| Indirizzo PEC:                         |                   |                    |
|----------------------------------------|-------------------|--------------------|
| Codice fiscale o partita IVA titolare: |                   |                    |
|                                        | Non sono un robot | PTCHA<br>• Termini |
|                                        | PROSEGUI          |                    |

Si riceverà successivamente una e-mail contenete un link monouso che consente di accedere alla procedura Aruba, per l'inserimento della nuova password.

# Attenzione: La nuova password della casella geoPEC deve rispettare i seguenti parametri:

- Lunghezza compresa tra 8 e 256 caratteri;
- Almeno una lettera maiuscola ed una minuscola;
- Almeno un numero;
- Almeno un carattere speciale tra: ! # \$ % & @ () \* + , . / : ; = ? []\_{ { | } }

Nel caso in cui si commette un errore di digitazione nell'e-mail di recupero la conseguenza è che il link per il cambio della password non arriverà mai nella vostra casella di posta in arrivo. In questo caso bisogna aspettare almeno **3 ore** per ripetere la procedura.

# **Recupero Password**

Per recuperare la password della casella **nome.cognome@geopec.it** è obbligatorio prima impostare un email di recupero (Servizio "Imposta email recupero"), poi collegarsi all'indirizzo

https://gestionemail.pec.it/reset\_password/index ed inserire:

#### Nome casella PEC: <u>nome.cognome@geopec.it</u>

### Codice Fiscale o Partita IVA titolare: 07032961000

Dopo aver cliccato sul pulsante "Prosegui" verrà inviata all'indirizzo email di recupero un link che consentirà di impostare una nuova password della casella geopec.

Il codice fiscale appartiene alla Fondazione Geometri che è il titolare della caselle con dominio geopec.it

Per ulteriori chiarimenti si riporta il numero telefonico di Assistenza Aruba: 0575-0504.